### MASS COLLECT

| Accounts Cards Deposits Loans Tra                                                                                 | nsfers Trade finance Templates | & Contractors Administration & tools Others |   |
|----------------------------------------------------------------------------------------------------|--------------------------------|---------------------------------------------|---|
|                                                                                                    | 111.6                          |                                             |   |
| Jan Kowalski 🗧 Log out                                                                                            | List of mass payment packa     | ges                                         |   |
| 4VMZSH - Firma ABC                                                                                                | Company name                   | Firma ABC                                   | * |
| Last login 13.01.2020 10:28:12<br>Failed logging attempt 08.11.2019 13:30:33<br>Time until session expires 14:31s | Account                        | All                                         | • |
|                                                                                                    | Payment type                   | All                                         |   |
| ▼ Transfers                                                                                                    | File name                      |                                             |   |
| Transfers review                                                                                                  |                                |                                             |   |
| Domestic transfer                                                                                                 | Payment date                   | from 06.01.2020 III to 13.01.2020 III       |   |
| Split payment transfer                                                                                            | Parkana sending data           | from 06.01.2020 III to 13.01.2020 III       |   |
| Instant transfer                                                                                                  | · Package schaling date        |                                             |   |
| Internal transfer                                                                                                 | Last                           | 7 days 🔻                                    |   |
| Tax transfer                                                                                                    | Amount                         | from to                                     |   |
| Currency conversion                                                                                               | Package type                   | All                                         | • |
| Cross-border transfer                                                                                             |                                |                                             |   |
| SEPA Credit Transfer                                                                                              | Status                         | All                                         | • |
| MT101 Transfer                                                                                                    | Show packages                  | All                                         | ۲ |
| Standing orders                                                                                                   |                                |                                             |   |
| ✓ Mass payments                                                                                                   |                                |                                             |   |
|                                                                                                    |                                |                                             |   |

(2)

Please indicate relevant accounts, *Mass Collect* identifiers and the time frame of payments that you want to verify.

| BNP PARIBAS                                | RETURN TO BIZNES                                                                            | PLØNET            |                                                                                                    |                         | <b>4</b> ك | Firma ABC<br>Jan Kowalski | <ul> <li>O Session time left: 14:52</li> </ul> |
|--------------------------------------------|---------------------------------------------------------------------------------------------|-------------------|----------------------------------------------------------------------------------------------------|-------------------------|------------|---------------------------|------------------------------------------------|
| Applications and ag                        | preements                                                                                   | Products          |                                                                                                    |                         |            |                           |                                                |
| ← VIRTUAL A                                | CCOUNTS                                                                                     |                   |                                                                                                    |                         |            |                           |                                                |
| Total amount<br>Payment number             | 6676397<br>Current account PLN<br>6 447,44 PLN<br>15                                        |                   |                                                                                                    |                         |            |                           |                                                |
|                                            |                                                                                             |                   |                                                                                                    |                         |            |                           | VIRTUAL ACCOUNTS GENERATOR                     |
| Q Search                                   |                                                                                             |                   |                                                                                                    |                         |            |                           |                                                |
| Q Search<br>Account number<br>All accounts | Mass Collect IDs     All IDs                                                                | ▼ Cant 30         | days 💌 💽 Bright payments. MOBE                                                                                                    |                         |            |                           | FIRST 1-2 of 2 < >                             |
| Q Search<br>Account number<br>All accounts | Mass Collect Op<br>All IDs     Counterparty name / Account                                  | ▼ Core<br>Last 30 | daya 🔹 🕥 Brigie paymente MOBE<br>Operation description                                                                                                    | Company same (Account   |            | Currency                  | FIRST 1-2 of 2 🔇 🕹<br>Ansatt / VKT amount      |
| A Search<br>Account number<br>All accounts | Moss Option (0)     All IDs     Counterparty name / Account     MC Payers 4     c. 0 (0727) | ♥ Deet<br>Last 30 | days  Carenton description Corenton description Cor | Company tamir / Account |            | Currency<br>PLN           | FRET 1-2012 < ><br>Anoun /147 moun<br>1927.0   |

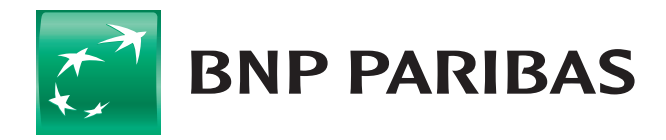

#### The bank for a changing world

BNP Paribas Bank Polska Spółka Akcyjna with its seat in Warsaw (01-211) at ul. Kasprzaka 2, registered in the Register of Entrepreneurs of the National Court Register by the District Court for the capital city of Warsaw in Warsaw, XIII Business Division of the National Court Register under the number KRS 0000011571, with tax identification number (NIP): 526-10-08-546 and share capital of PLN 147 418 918, fully paid up.

# **MASS COLLECT** CONFIRMATION OF A SINGLE TRANSFER

| B                | NP PARIBAS                                                                                                    | The bank<br>for a changing<br>world    |
|------------------|----------------------------------------------------------------------------------------------------|----------------------------------------|
|                  |                                                                                                    |                                        |
|                  | Firma ABC<br>Jan Kowalski ▼ Session time left: 15:00                                                                                         | Ċ                                      |
| $\overline{(5)}$ | The generated file is available on the <i>Downloads</i> form in the top right corner of th                                                   | ne screen.                             |
| •                | DOWINEGAD                                                                                                    |                                        |
| •                | PDF     Mass Culter spanstore confirmation     ADD AN EXAMP.                                                                                 |                                        |
| 4                | In order to generate the file, click the [ <b>Download</b> ] button.                                                                         |                                        |
| •                | ALDRAINDER PETER WERGON WInderen und Laboratory - KAUCIA PLN                                                                                 |                                        |
| •                | Desity         Countergamp name / Account         Operation description         Company name / Account         Currency           10 01 2020 | FIRST 1-15 of 15 < > Amount /V07 shows |
|                  | Q. Search       Accountance       All Occurs       Maccounts       Maccounts       Complexity       Dangle preprints       MORE              |                                        |
| 3                | Then, click the [ <b>Details</b> ] button.                                                                                                   |                                        |
| 2                | Please select a given operation to see<br>available options.                                                                                 |                                        |
|                  | In order to go to the view of single transfers,<br>move the slider to the <i>Single payments</i> position.                                   |                                        |

BNP Paribas Bank Polska Spółka Akcyjna with its seat in Warsaw (01-211) at ul. Kasprzaka 2, registered in the Register of Entrepreneurs of the National Court Register by the District Court for the capital city of Warsaw in Warsaw, XIII Business Division of the National Court Register under the number KRS 0000011571, with tax identification number (NIP): 526-10-08-546 and share capital of PLN 147 418 918, fully paid up.

### **MASS COLLECT** PTK REPORT AND LIST OF OPERATIONS IN PDF/XLS/CSV FORMAT

| SELECTED: 2                                                                                                    |                                    | UNS                                            | ELECT ALL (2)                                              |          |       |
|----------------------------------------------------------------------------------------------------|------------------------------------|------------------------------------------------|------------------------------------------------------------|----------|-------|
| Account number<br>All accounts                                                                                                    | Mass Collect IDs  Use Last 30 c    | days  Single payments MORE                     |                                                            |          | FIRST |
| Date 👻 🔽 Counterparty nam                                                                                                    | ie / Account                       | Operation description                          | Company name / Account                                     | Currency | ,     |
| 10.01.2020<br>MC Payers: 4<br>MC 10: 6070397                                                                                            |                                    | 007039720011020.PTK<br>Payments: 4             | 400 (00.00700)<br>0.1102/0.0000000000000000000000000000000 | PLN      |       |
| 30.12.2019 MC Payers: 7<br>MC ID: 0070397                                                                                               |                                    | 007039719123020.PTK<br>Payments: 11            | ADD COLLECTION<br>IN COLLECTION                            | PLN      |       |
| Next, indicate<br><b>PTK reports</b> a<br>Download                                                                                      | appropriate for<br>re generated as | rmat and click the [<br>s an archive file in F | <b>DOWNLOAD</b> ] button.<br>DF format.                    |          |       |
| Next, indicate<br>PTK reports a<br>Download<br>2IP<br>Firmpert<br>XLS<br>PDF<br>csv                                                     | appropriate for<br>re generated as | rmat and click the [<br>s an archive file in F | <b>DOWNLOAD</b> ] button.<br>DF format.                    |          |       |
| Next, indicate<br>PTK reports a<br>Download<br>2IP<br>2IP<br>2 Fit sport<br>3 XLS<br>PDF<br>CSV<br>Send confirmation by er<br>ADDANEAME | appropriate for<br>re generated as | rmat and click the [<br>s an archive file in F | <b>DOWNLOAD</b> ] button.<br>DF format.                    |          |       |

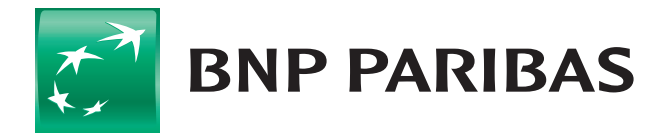

#### The bank for a changing world

BNP Paribas Bank Polska Spółka Akcyjna with its seat in Warsaw (01-211) at ul. Kasprzaka 2, registered in the Register of Entrepreneurs of the National Court Register by the District Court for the capital city of Warsaw in Warsaw, XIII Business Division of the National Court Register under the number KRS 0000011571, with tax identification number (NIP): 526-10-08-546 and share capital of PLN 147 418 918, fully paid up.

# MASS COLLECT VIRTUAL ACCOUNTS GENERATION

In order to generate a virtual account, after going to the *Mass Collect* module, click the **[VIRTUAL ACCOUNTS GENERATOR**] button.

Then, specify an account that is to be connected with a *Mass Collect* identifier and select appropriate identifier.

| Account*          Account*       42 1750 0012 0000 0000 3998 7015         Mass Collect identifier*       0070397         In order to generate a single virtual account, choose the Single account generator option, then enter a Payer identifier and click       If you want to send a file with the list of payers' identifiers (in CSV format), please indicate Many accounts generator option. Then, click the [SELECT FILE] buttor and specify a file to be imported. Next, click the [CONFIRM] button.         Vertexts       If you want to send a file with the list of payers' identifiers (in CSV format), please indicate Many accounts generator option. Then, click the [SELECT FILE] buttor and specify a file to be imported. Next, click the [CONFIRM] button.         If you identifier is it       If you want to send a file with the list of payers' identifiers is the payer identifier is the payer identifier is the payer i                                                                                                    |                    | Connected account                              |                        |                                                               |
|----------------------------------------------------------------------------------------------------|--------------------|------------------------------------------------|------------------------|---------------------------------------------------------------|
| Mass Collect identifier*         0070397         In order to generate a single virtual account, choose the Single account generator option, then enter a Payer identifier and click [CONFIRM].         Image: Complex interview interview int                                                                                                    |                    | Account*                                       | 42 1750 0012 0000 0    | 0000 3998 7015 🔹                                              |
| In order to generate a <b>single virtual account</b> ,<br>choose the <i>Single account generator</i> option,<br>then enter a <i>Payer identifier</i> and click<br>[CONFIRM].<br>Payer identifier<br>************************************                                                                                                    |                    | Mass Collect identifier *                      | 0070397                | ▼                                                             |
| In order to generate a single virtual account,<br>choose the Single account generator option,<br>then enter a Payer identifier and click<br>[CONFIRM].<br>Generator<br>Payer identifier<br>Payer identifier<br>Payer identifier<br>Payer identifier<br>Payer identifier<br>Convertes<br>Convertes<br>Converte                   |                    |                                                | 0                      |                                                               |
| In order to generate a single virtual account,<br>choose the Single account generator option,<br>then enter a Payer identifier and click<br>[CONFIRM].                                                                                                    |                    |                                                | •                      |                                                               |
| In order to generate a <b>single virtual account</b> ,<br>choose the <i>Single account generator</i> option,<br>then enter a <i>Payer identifier</i> and click<br>[CONFIRM].                                                                                                    |                    | •                                              |                        |                                                               |
| In order to generate a <b>single virtual account</b> ,<br>choose the <i>Single account generator</i> option,<br>then enter a <i>Payer identifier</i> and click<br>[CONFIRM].                                                                                                    |                    | •                                              |                        | 0                                                             |
| choose the <i>Single account generator</i> option,<br>then enter a <i>Payer identifier</i> and click<br>[CONFIRM].<br>Generator<br>Generator<br>Payer identifier<br>Payer identifier<br>Payer identifier<br>Converter type<br>Generator<br>Generator<br>Genera | In order to        | generate a <b>single virtual account</b> ,     |                        | 0                                                             |
| Constraint       If you want to send a file         With the list of payers' identifiers       (in CSV format), please indicate         Payer identifier       Many accounts generator option.         Then, click the [SELECT FILE] button       and specify a file to be imported.         Next, click the [CONFIRM] button.       Next, click the [CONFIRM] button.                                                                                                    | choose the         | e Single account generator option,             |                        | •                                                             |
| Generator       If you want to send a file         Orcentor type       If you want to send a file         Payer identifier       with the list of payers' identifiers         (in CSV format), please indicate       Many accounts generator option.         Then, click the [SELECT FILE] buttor       and specify a file to be imported.         Next, click the [CONFIRM] button.       Next, click the [CONFIRM] button.                                                                                                    | CONFIRM            | a <i>Payer laentijier</i> and click            |                        | •                                                             |
| Generator         Generator         Payer identifier         Pyre: identifier*         Operator         Generator         Generator         Generator         Payer identifier         Pyre: identifier*         Generator         Generator         Single account generator (using file)         Payer identifiers list                                                                                                    |                    | ].                                             |                        | If you want to send a <b>file</b>                             |
| Payer identifier         Payer identifier*         (in CSV format), please indicate         Many accounts generator option.         Then, click the [SELECT FILE] buttor         and specify a file to be imported.         Next, click the [CONFIRM] button.                                                                                                    | Generator          | Single account generator     Many accounts gen | erator (using file)    | with the list of payers' identifiers                          |
| Payer identifier Payer identifier*  Many accounts generator option. Then, click the [SELECT FILE] buttor and specify a file to be imported. Next, click the [CONFIRM] button.  Generator Generator Payer identifiers list Payer identifiers list Payer identifiers Payer identifiers Payer identifiers Payer identifiers Payer id                                                                                                    | Generator type     |                                                |                        | (in CSV format), please indicate                              |
| Pages identifier*       Then, click the [SELECT FILE] buttor and specify a file to be imported. Next, click the [CONFIRM] button.         Generator       Generator         generator type       Single account generator (using file)         Pager identifiers list       Pager identifiers list                                                                                                    | Payer identifier   |                                                |                        | Many accounts generator option.                               |
| Generator<br>Generator type Single account generator (using file)<br>Payer identifiers list                                                                                                    | Payer identifier * |                                                |                        | Then, click the [SELECT FILE] button                          |
| Generator<br>Generator type Single account generator (using file)<br>Payer identifiers list                                                                                                    |                    |                                                |                        | and specify a file to be imported.                            |
| Generator Generator type Single account generator (using file) Payer identifiers list                                                                                                    |                    |                                                |                        |                                                               |
| Generator Generator type Single account generator (using file) Payer identifiers list                                                                                                    |                    |                                                |                        |                                                               |
| Generator type Single account generator (using file) Payer identifiers list                                                                                                    |                    |                                                | Generator              |                                                               |
| Payer identifiers list                                                                                                    |                    |                                                | Generator type         | Single account generator Many accounts generator (using file) |
|                                                                                                    |                    |                                                | Payer identifiers list | t                                                             |
| rie" SELECT FILE                                                                                                    |                    |                                                | File*                  | SELECT FILE                                                   |
|                                                                                                    |                    |                                                |                        |                                                               |

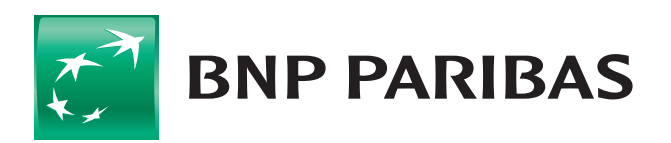

#### The bank for a changing world

BNP Paribas Bank Polska Spółka Akcyjna with its seat in Warsaw (01-211) at ul. Kasprzaka 2, registered in the Register of Entrepreneurs of the National Court Register by the District Court for the capital city of Warsaw in Warsaw, XIII Business Division of the National Court Register under the number KRS 0000011571, with tax identification number (NIP): 526-10-08-546 and share capital of PLN 147 418 918, fully paid up.